| S.Durind | SÜLEYMAN DEMİREL ÜNİVERSİTESİ                             | Uluslararası Öğrenci Başvuru / International Student Application | <b>1</b> |
|----------|-----------------------------------------------------------|------------------------------------------------------------------|----------|
| English  | yosbasvurusu@sdu.edu.tr<br>••••••<br>24 + 2 = ? 26        |                                                                  |          |
|          | Yeni bir hesap oluştur<br>Şifremi Unuttum<br>Sorun Bildir |                                                                  |          |
|          | Oturum Açmak İçin Kalan Süre <mark>04:01</mark>           |                                                                  |          |
|          |                                                           |                                                                  |          |

<u>https://sis.sdu.edu.tr/oibs/foa\_app</u> adresini kullanarak otomasyona kullanıcı adı ve parolanız ile giriş yapınız.

|                                   | Ξ Uluslararası Ö                                                             | ğrenci Başvuru / International Student Application |                        | â      | ( <del>)</del> |
|-----------------------------------|------------------------------------------------------------------------------|----------------------------------------------------|------------------------|--------|----------------|
|                                   | 🕑 ULUSLARARASI ÖĞRENCİLER İÇİN BAŞI'URU, YERLEŞTİRME VE KAYIT KABUL DUYURUSU |                                                    |                        |        |                |
|                                   | Başvuru Durumu                                                               | Başvuru No:1115 Başvuru Tarihi:28.06.2022          | Tercih 15<br>Sayısı 15 | 📝 Göst | er             |
| 🗆 Yayımlanan İlanlar              |                                                                              |                                                    |                        |        |                |
| 🗆 Başvurularım                    |                                                                              |                                                    |                        |        |                |
| 🗠 Sonuçıar 🔨 🔨                    |                                                                              |                                                    |                        |        |                |
| 🗆 Online Kayıt İşlemleri          |                                                                              |                                                    |                        |        |                |
| e覺 Profil 🔹                       |                                                                              |                                                    |                        |        |                |
| 🗆 Kimlik Bilgileri                |                                                                              |                                                    |                        |        |                |
| Iletişim Bilgileri Sifre Değistir |                                                                              |                                                    |                        |        |                |
|                                   |                                                                              |                                                    |                        |        |                |
|                                   |                                                                              |                                                    |                        |        |                |
|                                   |                                                                              |                                                    |                        |        |                |
|                                   |                                                                              | <b>\</b>                                           |                        |        |                |
|                                   |                                                                              | $\backslash$                                       |                        |        |                |
|                                   |                                                                              | $\backslash$                                       |                        |        |                |
|                                   |                                                                              |                                                    |                        |        |                |

Başvuru soncunuzu öğrenmek için "BAŞVURU SONUÇLARI" butonu tıklayınız.

| Tercih Sırası | Fakülte                              | Program                                                     | Değerlendirme Durumu | Kayıt Başlangıç-Bitiş Tarihi |          |          |
|---------------|--------------------------------------|-------------------------------------------------------------|----------------------|------------------------------|----------|----------|
| 1.Tercih      | Spor Bilimleri Fakültesi             | Spor Yöneticiliği / Spor Yöneticiliği                       | 1. Asıl Yerleşti     | 09.08.2022-21.08.2022        | <b>e</b> | <b>P</b> |
| 2.Tercih      | İktisadi ve İdari Bilimler Fakültesi | İktisat / İktisat                                           | erleşemedi           | 09.08.2022-21.08.2022        | \$       | ĝ,       |
| 3.Tercih      | İktisadi ve İdari Bilimler Fakültesi | Maliye / Maliye                                             | Yerleşemedi          | 09.08.2022-21.08.2022        | 4        | ĝ,       |
| 4.Tercih      | İktisadi ve İdari Bilimler Fakültesi | İnsan Kaynakları Yönetimi / İnsan Kaynakları Yönetimi       | Yerleşemedi          | 09.08.2022-21.08.2022        | •        | 63       |
| 5.Tercih      | İktisadi ve İdari Bilimler Fakültesi | Finans ve Bankacılık / Finans ve Bankacılık                 | Yerleşemedi          | 09.08.2022-21.08.2022        | 4        | ĝ,       |
| 6.Tercih      | Fen - Edebiyat Fakültesi             | Tarih / Tarih                                               | Yerleşemedi          | 09.08.2022-21.08.2022        | \$       | ĝ,       |
| 7.Tercih      | Fen - Edebiyat Fakültesi             | Arkeoloji / Arkeoloji                                       | Yerleşemedi          | 09.08.2022-21.08.2022        | 4        | ලි       |
| 8.Tercih      | Eczaclık Fakültesi                   | Eczacılık Fakültesi / Eczacılık Fakültesi                   | Yerleşemedi          | 09.08.2022-21.08.2022        | \$       | 63       |
| 9.Tercih      | İktisadi ve İdari Bilimler Fakültesi | Uluslararası İlişkiler / Uluslararası İlişkiler             | Yerleşemedi          | 09.08.2022-21.08.2022        | 4        | ĝ,       |
| 10.Tercih     | Eğitim Fakültesi                     | Sosyal Bilgiler Öğretmenliği / Sosyal Bilgiler Öğretmenliği | Yerleşemedi          | 09.08.2022-21.08.2022        | \$       | ĝ,       |
| 11.Tercih     | Sağlık Bilimleri Fakültesi           | Hemşirelik / Hemşirelik                                     | Yerleşemedi          | 09.08.2022-21.08.2022        | 4        | ලි       |
| 12.Tercih     | Eğitim Fakültesi                     | Sınıf Öğretmenliği / Sınıf Öğretmenliği                     | Yerleşemedi          | 09.08.2022-21.08.2022        | \$       | ĝ,       |
| 13.Tercih     | Fen - Edebiyat Fakültesi             | Biyoloji / Biyoloji                                         | Yerleşemedi          | 09.08.2022-21.08.2022        | \$       | ĝ,       |
| 14.Tercih     | Fen - Edebiyat Fakültesi             | Coğrafya / Coğrafya                                         | Yerleşemedi          | 09.08.2022-21.08.2022        | \$       | ĝ,       |
| 15.Tercih     | Eğitim Fakültesi                     | Fen Bilgisi Öğretmenliği / Fen Bilgisi Öğretmenliği         | Yerleşemedi          | 09.08.2022-21.08.2022        | 4        | ලි       |

Açılan sayfada tercih etmiş olduğunuz bölümler arasında hangisine yerleştiğiniz bilgisi görebilirsiniz. "Kabul Mektubu Yazdır" butonu kullanarak Kabul Mektubunuzu yazdırabilirsiniz.

|                                     | 🗮 Uluslararası ( | Öğrenci Başvuru / International Stur | dent Application                      |                         |                                 | *                     | (→                                |
|-------------------------------------|------------------|--------------------------------------|---------------------------------------|-------------------------|---------------------------------|-----------------------|-----------------------------------|
| SÜLEYMAN DEMIREL ÜNIVERSITESI       |                  |                                      |                                       |                         |                                 |                       |                                   |
| 🛱 Pagaurular                        | Tercih Sırası    | Fakülte                              | Program                               | Değerlendirme<br>Durumu | Kayıt Başlangıç-Bitiş<br>Tarihi |                       |                                   |
| Vayımlanan İlanlar     Basyurularım | 1.Tercih         | Spor Bilimleri Fakültesi             | Spor Yöneticiliği / Spor Yöneticiliği | 1. Asıl Yerleşti        | 09.08.2022-21.08.2022           | Henüz Kayıt Yapılmadı | Öğrenci No :<br>2215904801<br>Yap |
| 🗠 Sonuçlar 🔥                        |                  |                                      |                                       |                         |                                 |                       |                                   |
| 🗆 Başvuru Sonuçları                 |                  |                                      |                                       |                         |                                 |                       |                                   |
| 🗆 Online Kayıt İşlemleri            |                  |                                      |                                       |                         |                                 |                       |                                   |
| ණදී Profil 🔨 🔨                      |                  |                                      |                                       |                         |                                 |                       |                                   |
| 🗆 Kimlik Bilgileri                  |                  |                                      |                                       |                         |                                 |                       |                                   |
| 🗆 İletişim Bilgileri                |                  |                                      |                                       |                         |                                 |                       |                                   |
| 🗆 Şifre Değiştir                    |                  |                                      |                                       |                         |                                 |                       |                                   |
|                                     |                  |                                      |                                       |                         |                                 |                       |                                   |
|                                     |                  |                                      |                                       |                         |                                 |                       |                                   |
|                                     |                  |                                      |                                       |                         |                                 |                       |                                   |
|                                     |                  |                                      |                                       |                         |                                 |                       |                                   |
|                                     |                  |                                      |                                       |                         |                                 |                       |                                   |
|                                     |                  |                                      |                                       |                         |                                 |                       |                                   |

"Online Kayıt İşlemlerini" Tıklayınız ve "Online Kayıt Yap" sekmesini tıklayınız

|                                                                | 🗮 Uluslararası Öğ  | irenci Başvuru / International Student Application                                                          | <b>☆</b> (>                |
|----------------------------------------------------------------|--------------------|----------------------------------------------------------------------------------------------------|----------------------------|
| SÜLEYMAN DEMİREL ÜNİVERSİ                                      | TESI               | Online Kayıt İşlemleri                                                                                      | <                          |
| 雪 Başvurular                                                   | Tercih Sirasi      |                                                                                                    | pılmadı Öğrenci No :       |
| 🗆 Yayımlanan İlanlar<br>🗆 Başvurularım                         | 1.Tercih           | Uluslararası öğrenci kapsamında kabul edilmiş bulunmaktayım. Kayıt evraklarımda herhangi bir eksiklik ya da | 2215904801<br>Kayıt Yap () |
| Sonuçlar                                                       | AHATA:C-205211004: | Gereğini bilgilerinize arz ederim.                                                                          |                            |
| 🗆 Online Kayıt İşlemleri                                       | _                  | I have been accepted as an international student. In case of any missing or wrong information on my         |                            |
| 😕 Protil                                                       | ^                  | document, I hereby undertake to be dropped out of the unuversity.                                           |                            |
| <ul> <li>İletişim Bilgileri</li> <li>Şifre Değiştir</li> </ul> |                    | $\times$                                                                                                    |                            |
|                                                                |                    | HATA:C-205211004: Öğrenciye ait ödenmemiş 3341 TL borç mevcut.Kayıt yapılamaz !                             |                            |
|                                                                |                    | Tamam                                                                                                    |                            |
|                                                                |                    | HATA:C-205211004: Öğrenciye ait ödenmenliş 3341 TL borç mevcut.Kayıt yapılamaz I                            |                            |
|                                                                |                    |                                                                                                    |                            |
|                                                                |                    |                                                                                                    |                            |
|                                                                |                    |                                                                                                    |                            |
|                                                                |                    |                                                                                                    |                            |

İlk olarak Halk Bankası ATM ya da İnteraktif Bankacılık İle Öğrenci Numaranız ile harcınızı yatırmalısınız. Harç Yatırma İşlemini Tamamladıktan sonra Kayıt İşleminize devam edebilirsiniz.

Online Olarak Öğrenim Harcınızı Ödemek İsterseniz <u>https://oos.sdu.edu.tr/HarcOdeme</u> adresini kullanmalısınız.

| 1 Giriş<br>Giriş Bilgileri                     | <b>Giriş Bilgileri</b><br>Öğrenci numaranızı ve eğer T.C. kimlik numarasına<br>sahipseniz T.C. kimlik numaranızı giriniz. |
|------------------------------------------------|----------------------------------------------------------------------------------------------------|
| 2 Bilgi<br>Kişisel Bilgiler ve Ödeme Bilgileri | Öğrenci No                                                                                                    |
| 3 Sonuç<br>Kontrol ve Ödeme Yap                | Öğrenci No T.C. Kimlik Numarasına Sahibim Evet O Hayır                                                                    |
|                                                | lieri (Next) →                                                                                                    |

| 1992 |                     | print future free fau i levue - i levue ana - ana ežittu - Ažnettu ur un i unat neunou avounu uva evu uvu invanos Ažneuch er                                                          | ÇİN BAŞVURU,       |
|------|---------------------|----------------------------------------------------------------------------------------------------|--------------------|
|      | TERLES TIRME VE RAT | Online Kayıt İşlemleri ×                                                                                                    |                    |
|      | Tercih Sırası Faki  |                                                                                                    |                    |
|      | 3.Tercih Müh        |                                                                                                    | Online Kayıt Yap 🥡 |
|      |                     | Uluslararası öğrenci kapsamında kabul edilmiş bulunmaktayım. Kayıt evraklarımda herhangi bir eksiklik ya da<br>uygunsuzluk karşısında kaydımın silinmesini açık rızamla taahhüt eder; |                    |
|      |                     | Gereğini bilgilerinize arz ederim.                                                                                                    |                    |
|      |                     |                                                                                                    |                    |
|      |                     |                                                                                                    |                    |
|      |                     |                                                                                                    |                    |
|      |                     |                                                                                                    |                    |
|      |                     |                                                                                                    |                    |
|      |                     |                                                                                                    |                    |
|      |                     |                                                                                                    |                    |
|      |                     |                                                                                                    |                    |
|      |                     |                                                                                                    |                    |
|      |                     |                                                                                                    |                    |
|      |                     | Kabul Ediyorum 🗌 Saylarin Toplami 83 + 6 = ? Kaydet                                                                                                    |                    |
|      |                     |                                                                                                    |                    |

| ۲           | ∃ Uluslararası Öğrenci Ba | aşvuru / International Student Applicatio                 | n                   |                    |                                        |      |                              |       | *               | €→  |
|-------------|---------------------------|-----------------------------------------------------------|---------------------|--------------------|----------------------------------------|------|------------------------------|-------|-----------------|-----|
|             | YERLEŞTİRME VE KAYI       | Online Kayıt İşlemleri                                    |                     | (?)                |                                        | ×    | 1// 111 101 18 18 18 18 18 X | ×     | ÇÎN BAŞVURU,    |     |
| BBB         | Tercih Sırası Fakül       | , ,                                                       |                     | •                  |                                        |      |                              |       |                 |     |
|             | 3.Tercih Mühe             |                                                           | Online kayıt        | yapmak istediğini: | den emin misiniz ?                     |      |                              |       | Online Kayıt Ya | p 🕚 |
|             |                           | Uluslararası öğrenci kapsan<br>uygunsuzluk karşısında kay |                     | Evet               | layır                                  | herh | angi bir eksiklik            | ya da |                 |     |
| •           |                           | Gereğini bilgilerinize a                                  | arz ederim.         |                    |                                        | - 10 |                              |       |                 | l i |
|             |                           |                                                           |                     |                    |                                        |      |                              |       |                 |     |
| :0 <b>:</b> |                           |                                                           |                     |                    |                                        |      |                              |       |                 |     |
|             |                           |                                                           |                     |                    |                                        |      |                              |       |                 | l i |
|             |                           |                                                           |                     |                    |                                        |      |                              |       |                 |     |
|             |                           |                                                           |                     |                    |                                        |      |                              |       |                 | l   |
|             |                           |                                                           |                     |                    |                                        |      |                              |       |                 | l i |
|             |                           |                                                           |                     |                    |                                        |      |                              |       |                 | l i |
|             |                           |                                                           |                     |                    |                                        |      |                              |       |                 | l i |
|             |                           |                                                           |                     |                    |                                        |      |                              |       |                 | l i |
|             |                           |                                                           | Walted Fally and an | Caulture Teachan   |                                        |      | Manudat                      |       |                 | l   |
|             |                           |                                                           | Kabul Ediyorum 💟    | Sayıların Toplamı  | ~~~~~~~~~~~~~~~~~~~~~~~~~~~~~~~~~~~~~~ | 89   | Kaydet                       |       | ļ               | l   |
|             |                           |                                                           |                     |                    |                                        |      |                              |       |                 |     |
|             |                           |                                                           |                     |                    |                                        |      |                              |       |                 |     |
|             |                           |                                                           |                     |                    |                                        |      |                              |       |                 |     |
|             |                           |                                                           |                     |                    |                                        |      |                              |       |                 |     |

Online Kayıt İşlemlerini tamamlayan adayların başvuru ve tercih işlemleri sırasında online yüklemiş oldukları belgelerin asıllarını **23 EYLÜL 2023 saat 17:30** ' a kadar SDÜ Öğrenci İşleri Daire Başkanlığına <u>ŞAHSEN</u> teslim etmeleri gerekmektedir.